標準特許には、大きく分けて2つの段階がある。

(ステップ1)親の特許(指定特許)が公開になった後に行う「記録請求」であり、 (ステップ2)親の特許(指定特許)が登録になった後に行う「登録申請」である。

- (1)指定特許(親出願)の出願種別等の設定。
  - 1. 出願種別に「香港出願期限」があり、CN,GB,EP(GB)で公開日から6ヶ月と入力されている。 出願種別に「香港子登録申請」があり、CN,GB,EP(GB)で登録日から6ヶ月と入力されている。

| 88 出願                 | 锺別                                                                                                    |                                                                                                    |                                                  |                                 |                                                                                                    |                           | _ 🗆 × |
|-----------------------|----------------------------------------------------------------------------------------------------|----------------------------------------------------------------------------------------------------|--------------------------------------------------|---------------------------------|----------------------------------------------------------------------------------------------------|---------------------------|-------|
| 出版                    | 顮種別設定                                                                                                    | 出願国 CI                                                                                                    | √ _ 法分類                                          | <b>_</b>                        | 手続設定<br>IDS手続設定                                                                                                    | 期限設定<br>表形式               | 編集    |
| ▶ 種類<br>並び<br>手続<br>期 | BID         1810           第月D         1810           第月D         1810           第月D         1810           第月D         1810           第月D         1810           第月D         1810           第月D         1810           第月D         1810           第月D         1810           第月D         1810           第月D         1810           第月D         1810           第月D         1810           第月D         142           第月日         142           第月日         142           第月日         143           第月日         143           第月日         143           第月日         143           第月日         143           第月日         143           第月日         143           第月日         143           第月日         143           143         143           143         143           143         143           143         143           143         143           143         143           143         143 | Code         P           ・         ・         ・           各種設定         ・         ・           期限         ・         ・           なし         なし         ・ | <ul> <li>出願回</li> <li>種別</li> <li>種別英</li> </ul> | 5 中国<br>3 CN特許<br>名 Patent<br>著 | ■ 日本の「日本の「日本の」」 ■ 日本の「日本の」 ■ 日本の「日本の」 ■ 日本の「日本の」 ■ 日本の「日本の」 ■ 日本の「日本の」 ■ 日本の「日本の」 ■ 日本の「日本の」 ■ 日本の」 ■ | 法分類 特 ●                   |       |
|                       | 出願翻訳期限<br>審查請求期限<br>優先証明期限<br>PD翻訳期限<br>翻訳提出期限<br>予備審查請求<br>指定納付期限                                                                                                    | は<br>出願日(優)<br>出願日<br>なし<br>なし                                                                                                    |                                                  |                                 | ■26山橋(MPX)<br>臺港EP指定回<br>臺港登録申詳期限                                                                                                    | <u></u><br>登録日 <u>_</u> 6 |       |
| <br>備考                | 審査請求あり<br>出願日または<br>存続期限は出                                                                                                    | : 優先日もし<br>優先日より1<br>願日より20                                                                                                    | <は出願日か4<br>8ヶ月後に公開<br>年。初回年金 <br>1 ( 4 (つィルク)    | う3年。<br><sub>第</sub> 。<br>は出願日か | ら2年後。                                                                                                    |                           |       |

2.「手続一括設定」 「公開」の「香港出願期限設定」をオンにしておく。

| BB 手続一括設定                                       |                                                      |
|-------------------------------------------------|------------------------------------------------------|
| 手続一括設定 出願種別 CN特許 一                              | 四四意意意願之手                                             |
| [手続ID] 手続出願<br>分類<br>[出願分類] 自他<br>[区分] [手続定義ID] | S 2 出開一登 親出 続 続<br>R 提期限新申 願日 通 通<br>ep 出設定請期 転記 知 知 |
| ▶ 2130 ▼ CN特許 ▼ C ▼ 公開 ▼ (                      |                                                      |
|                                                 |                                                      |
|                                                 |                                                      |

3.「手続一括設定」 「登録」の「香港子登録申請期限設定」をオンにしておく。

| ■ 手続一括設定                                                           |                           | $\frown$                                    |
|--------------------------------------------------------------------|---------------------------|---------------------------------------------|
| 手統一括設定 出願種別 CN特許 、                                                 |                           | <b>靌</b> ]<br>■<br>注<br>「」<br>「」            |
| 「手続ID」「手続出願」<br>日他<br>「日他」「手続定義ID」<br>「日他」「手続定義ID」<br>「日他」「手続定義ID」 | S S 出願<br>R 提其限<br>ep 出影定 | 子登 親田  続  続 <br>禄申 願日  通  通 <br>請期 転記  知  知 |
| ▶ 2200 <b>_</b> CN特許 <b>_</b> 0 <b>_</b> 登録(経過) <b>_</b>           |                           |                                             |
|                                                                    |                           |                                             |

- (2) 香港出願(HK 特許)の出願種別等の設定。
  - 1.出願種別の設定(HK特許)

| <b>8</b> 8 | 出願種別 |              |          |                        |       |          |            |       |   |             |
|------------|------|--------------|----------|------------------------|-------|----------|------------|-------|---|-------------|
|            | 出願   | 重別設定         | 出願国      | -                      | 法分類   | -        | 手続設定       | 期限設定  |   | 絙 隹         |
|            |      |              |          |                        |       |          | IDS手続設定    | 表形式   |   | <b>**</b> * |
|            | 種別ID | 17410        | Code P   |                        | 出願国   | 香港       | <u> </u>   | 法分類 特 | · |             |
|            | 並び順  | 17410        | ]        |                        | 種別名   | HK特許     |            |       |   |             |
|            | 手続分数 | 圓 外国特許3      | •        |                        | 種別英名  | Patent   |            |       |   |             |
|            | 期限設  | 定 年金設定       | 各種設定     |                        |       |          |            |       |   |             |
|            |      |              |          |                        |       |          |            |       |   |             |
|            |      | 的道道中有如何打开    | <u> </u> |                        |       |          |            |       |   |             |
|            | 存    | <b>涜期限区分</b> | 期限の短いもの  | ▲ 存続                   | 期限A   | 願(遡及)    | 20         |       |   |             |
|            | 溝    | 7日 計算        |          | 存続                     | 期限B な | <b>Ե</b> | <b>_</b> 0 |       |   |             |
|            |      | 整期間          |          |                        |       |          |            |       |   |             |
|            | 年    | 全納付期限        | 出願(遡及)   | <ul> <li>設定</li> </ul> | 納付年   | ☞港型 📩    |            |       |   |             |
|            | e e  | 金起算区分        | 指定なし     | 三 年金                   | 納付年   | 1        |            |       |   |             |
|            |      |              |          | 最終                     | 納付年   | 20       |            |       |   |             |

年金納付期限:「出願(遡及)」 設定納付年:「香港型」 年金起算区分:「指定なし」

と設定しておく。

2.「手続一括設定」 「記録請求」の「香港親出願日転記」をオンに設定。

| <b>昭 手続→括設定</b>                                                                                                    | 🛙 手続一括設定                                                      |
|----------------------------------------------------------------------------------------------------|---------------------------------------------------------------|
| 手続一括設定         出願種別         弧語: 」         手続D           手続:D         手続:D         1         ●         ●         ●         ●         ●         ●         ●         ●         ●         ●         ●         ●         ●         ●         ●         ●         ●         ●         ●         ●         ●         ●         ●         ●         ●         ●         ●         ●         ●         ●         ●         ●         ●         ●         ●         ●         ●         ●         ●         ●         ●         ●         ●         ●         ●         ●         ●         ●         ●         ●         ●         ●         ●         ●         ●         ●         ●         ●         ●         ●         ●         ●         ●         ●         ●         ●         ●         ●         ●         ●         ●         ●         ●         ●         ●         ●         ●         ●         ●         ●         ●         ●         ●         ●         ●         ●         ●         ●         ●         ●         ●         ●         ●         ●         ●         ●         ●         ● | 受任種別<br>102<br>「「「「」」」」<br>「「」」」<br>「」」」<br>「」」<br>「」」<br>「」」 |
| ▶     3060     ▶     HK特許     ▶     0     ●     0     0     0                                                                                                    |                                                               |
| 3000 ▼ HK特許 ▼ 0▼ O.Action ▼ 0 0 0                                                                                                    |                                                               |
| 2200 HK特許 ・ 0・ 登録(年金3)・ 0 0 0                                                                                                    |                                                               |
| 3052 <u>・</u>  HK特許 ・ 0・ 記録請求公開・ 0 0 0                                                                                                    |                                                               |
| 3051 JHK特許 0 記録請求 」 0 0 0                                                                                                    |                                                               |
|                                                                                                    |                                                               |
|                                                                                                    |                                                               |

(手続定義の設定に関して)

3.記録請求公開(30520)の年金期限設定を「設定」、存続期限設定を「設定」、納付年数入力を「入力」 とする。

| 80 | 毛结宁美强宁 |                |         |                 |          |            |          |             |    | хI |
|----|--------|----------------|---------|-----------------|----------|------------|----------|-------------|----|----|
|    |        | いまし            | 手结定美    | 30520 - 1       | 100 At-  |            | n ta     | अंत क्रम    |    | 2  |
|    | 于航正到   | <b>設</b> 正     |         | 00020           | 編集       |            | 町現 _     |             | 削陈 |    |
|    | 手続定義ID | 30520          |         |                 |          | 取込書類名      | 3 記録     | <b>唐求公開</b> |    |    |
|    | 手続定義名  | 記録請求公開         |         |                 |          | 取込書類名      | 32       |             |    |    |
|    | 手続名称   | 記録請求公開         |         |                 |          | 取込書類名      | 53       |             | _  |    |
|    | 手続英名称  |                |         |                 |          |            |          |             |    |    |
|    | 手続詳細   | 香港出願の記録        | 禄請求の公開  |                 |          |            |          |             |    |    |
|    | (〒40)  |                | 味好度から地本 | · 注面在n          |          |            | -        | 721         |    |    |
|    |        | /1 大東<br>日本 /2 |         |                 |          |            | <u> </u> | (aU 💽       |    |    |
|    | 815    | 題名             |         |                 |          | PU翻想成果的政策定 |          | <u> </u>    |    |    |
|    | 日付     | 車云言己           |         | - <sup>גנ</sup> | <u>•</u> | 複写元日付      | なし       | <u>•</u>    |    |    |
|    | 番号     | 車云言己           | なし      | <u>.</u>        |          | 複写先日付      | なし       | *           |    |    |
|    | 応答     | 期限設定           | なし      | -               |          | 応答期限延長     |          |             |    |    |
|    | 応答     | 期限題名           |         |                 |          | 応答題名       |          |             |    |    |
|    | 存続     | 期限設定           | 設定      | - <b>-</b>      |          | 応答限定       |          |             |    |    |
|    | 審査     | 請求期限設定         | なし      |                 |          | 回答期間設定     |          |             |    |    |
|    | 年金     | 期限設定           | 設定      |                 |          | 新規性期限      |          |             |    |    |
|    | 更新     | 期限設定           |         | -               |          | 指定納付期限設定   | 1        | -           |    |    |
|    | 追完     | 期限設定           |         | -               |          | 特殊出願       |          | なし・         |    |    |
|    | 納付     | 年数入力           | (入力)    | - ·             |          | 特殊出願子ID    |          | 0           |    |    |
|    | 使用     | 証明期限設定         | 7a0-    | -               |          | 検査種別       |          | なし・         |    |    |

4.登録は、「登録(年金3):(納付年数入力・存続期限・次回年金期限の計算あり)」を新たに追加し、 それを使用する。(今までに、登録時に納付年数を入力する手続がなかった)。

| <b>:::</b> | 手続定義設定      |                      |           |          |        |                 |          |        | _ 🗆 | × |
|------------|-------------|----------------------|-----------|----------|--------|-----------------|----------|--------|-----|---|
|            | 手続定         | 義設定                  | 手続定義      | 22008 -  | 編集     | 新規              | l 1      | 复製     | 削除  | Γ |
| ▶          | 手续完美的       | 22000                |           |          |        | 面は、中米面々         | 74.43    |        |     |   |
| ľ          | 手続定義の       |                      |           |          |        | 取込音規名<br>取込金類名2 | 묘화       |        | _   |   |
|            | 手続名称        |                      |           |          |        | 取込書類名3          |          |        | _   |   |
|            | 手続英名称       |                      |           |          |        |                 | -        |        |     |   |
|            | 手続詳細        | 登録(納付年数              | l入力・存続期限・ | 次回年金期限の  | の計算あり) |                 |          |        |     |   |
|            | T           | 程分類                  | 審査        | •        |        | 優先証明期限設定        |          | なし、    |     |   |
|            |             | す題名                  | 登録日       |          |        | PD翻訳期限設定        |          | •••    |     |   |
|            | ET          | 対転記                  | 登録日       | ▼ なし     | •      | 複写元日付           | なし       |        |     |   |
|            | 番           | 号転記                  | 登録        | <u> </u> |        | 複写先日付           | なし       | •      |     |   |
|            | 応           | 答期限設定                | 角罕段       |          |        | 応答期限延長          |          |        |     |   |
|            | 応           | 答期限題名                |           | <u> </u> |        | 応答題名            |          |        |     |   |
|            | 存約          | 売期限設定<br>            | 設定        | J)       |        | 応答限定            |          |        |     |   |
|            | 審           | 查請求期限設定<br>。 ======= | なし        | 1        |        | 回答期間設定          |          |        |     |   |
|            | 年           | 金期限設定                | 設定        | <u> </u> |        | 新規性期限           |          |        |     |   |
|            | 更新          | 新期和民族定<br>           | 730       | 1        |        | 指定納付期限設定        |          |        |     |   |
|            | 垣           | 元期PK設定<br>计存取 1 1    | 30        |          |        | 特殊出現<br>特殊山類ZTD | <u> </u> | /4U -  |     |   |
|            | arsı<br>7#E | 144数八月<br>田町田町町尾頭空   |           |          |        | 特殊面積すい          | <u> </u> |        |     |   |
|            | 100         | петь домонках че     |           |          |        | 「スエリ里かり         |          | - au 🗾 |     |   |

- (3)指定特許の公開に伴う処理
  - 1.上記の指定特許(親の特許出願を「指定特許」と呼びます)で公開日の入力を行った場合、 指定特許の「香港出願期限」フィールドに指定特許の公開日から6ヶ月後の期日がセットされる。

公開日として「2003/12/10」を入力します。

| -8 | 出題台帳 : フォーム                                                                                                   |                                                                                                    |                           |  |  |  |  |  |  |  |
|----|----------------------------------------------------------------------------------------------------|----------------------------------------------------------------------------------------------------|---------------------------|--|--|--|--|--|--|--|
|    | 出願台帳回题                                                                                                    | · 内外 · 特 · All Entry 整理番号 · fp-0001-cn ·                                                                                                    | ✓ 手続 印刷 Tool              |  |  |  |  |  |  |  |
| •  | 整理番号         FP-0001-0           255         受任         C1            ● 顧客Ref         A01         工         共 | Image: Normal Scheme Scheme Sche | 年金期限                      |  |  |  |  |  |  |  |
|    | 顧客名 アルプス   部署名   レコード: ■ ■                                                                                    | 김出願経道<br>経過手続 出顧公開 · 転記                                                                                                    | 字続期限         2022年10月24日  |  |  |  |  |  |  |  |
|    | 優先権<br>原出願                                                                                                    | ♪         IDS         IDS提出         ▼         請求書         提出書         通知状         DNTm           公開日         2003年12月10日         担当者         ▼         受任票                                                                                                    | _ 登録日 2005年3月17日<br>_ 登録№ |  |  |  |  |  |  |  |
|    | 請求項     0     請求期限       納付年     0     審査請求       名称     印                                                    | 送付日     「       受領日        公開番号                                                                                                    | その他       国内書註       備考   |  |  |  |  |  |  |  |

以下のメッセージが表示されて、香港出願期限がセットされます。

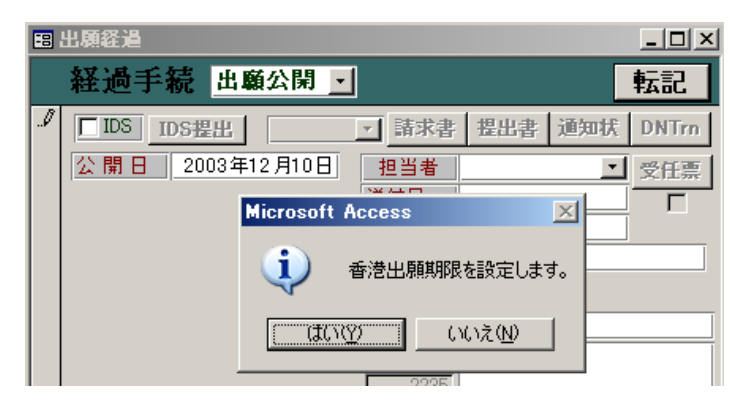

下記のように、公開日(2003/12/10)から6ヶ月後の日付として、香港出願期限(2004/06/10)が セットされます。

| 鼓量              | 発明者     | 権利者             | その他                 |
|-----------------|---------|-----------------|---------------------|
| 要約図面 審査経過       | 年金更新    | 期限応答            | 書註 外国書註             |
| 予審期限            | 出願翻訳    | ▼ IDS期          | 間 -3 IDS履歴          |
| 予審請求            | 出翻提出    |                 |                     |
| 証明期限 2003/01/25 | 香港出願期限  | 2004/06/10 最終拒約 | 絶通知 <u></u>         |
| 証明提出            | 香港出願日   | 最終拒:            | 絶応答                 |
| 移行期限            | 香港登申期限  |                 |                     |
| 移行日             | 香港登録申請  |                 | 番: 清别 限 移 ( 丁 别 ) 民 |
| 出願期限            | 指定納付期限  | 案内期             | R                   |
| 出願指示            | 指定納付完了  | 案内日             |                     |
| 追完期限            | PD翻訳期限  |                 | 艮                   |
|                 | PD翻訳提出  |                 |                     |
| 翻訳提出            | JP指取下期限 | 指示期             | 艮                   |
| 優先有効            | JP指定取下日 | 指示日             |                     |

## (4) 香港特許の記録請求

上記の指定特許に基づいて新規に香港出願の入力を行う。 その時、関連出願に関連区分を「香港親出願」として、親の指定特許を入力する。 その際、親の指定特許は既に入力済みと思われるので、親の指定特許に連結しておく。 その際、親の指定特許の出願日を香港出願の「原出願日」にセットする。 逆に親の指定特許からは、香港出願は関連出願で「香港子出願」として連結される。

1. 関連出願に「香港親出願」として、親の中国出願 (FP-0001-CN)を連結します。

| E | 88 出願関連        |                                           |               |                                       |         | _ 🗆 🗵 |
|---|----------------|-------------------------------------------|---------------|---------------------------------------|---------|-------|
| ſ | 関連出顧           |                                           |               |                                       | ッリー表示   |       |
| ŀ | 関連出願全体基礎出願     | PCT指定国 EPC指定国 (                           | CTM指定国│マドブロ指定 | <br>国   その他関連                         |         |       |
|   | ▶ 関連出題 香港親出    | 顧▼【出願日】                                   | 登録日           | 「 登録 「 消滅                             | TIDS 卷照 |       |
| l | 1 Na 1 JP 		 特 | 与 <b>」</b> 出願Na                           | 登録Na          | · · · · · · · · · · · · · · · · · · · |         |       |
| l | * 関連出願         | ▲ 出願日                                     | 登録日           | □ 登録 □ 消滅                             | ⅢIDS 参照 | -     |
| l | Ο Να 🗾         | <u>▼</u> 出願Na                             | 登録Na          | 連結 整理番号                               |         |       |
|   |                | <b>整理番号</b><br>連結する整理番号を指定し<br>FP-0001-CN | JTください        | ×<br>OK<br>キャンセル                      |         |       |

指定特許(FP-0001-CN)の出願日(2002/10/25)を香港出願の原出願にセットします。

併せて、親の中国出願(FP-0001-CN)の関連出願に、この香港出願(FP-0001-HK)への 連結情報をセットします。

| 🖴 出願関連                                          |                  |                      |                                                                                                    |         |   |
|-------------------------------------------------|------------------|----------------------|----------------------------------------------------------------------------------------------------|---------|---|
| 関連出顧                                            |                  |                      |                                                                                                    | ッリー表示   |   |
| 関連出願全体                                          | 国 EPC指定国 CTM指    | 定国「マドプロ指定国「その他       | 地関連                                                                                                    |         |   |
| ▶ 関連出願 香港親出願 出                                  | 順日 2002年10月25日   | 登録日                  |                                                                                                    | □IDS 参照 |   |
| <u>Na 1 CN → 持 →</u> 出/<br>  * 関連出願 <u>→</u> 出/ | 調No.<br>題日       | _ 登録日                | ▲ 2222 - 2223 - 2223 - 2223 - 2223 - 2223 - 2223 - 2223 - 2223 - 2223 - 2223 - 2223 - 2223 - 2223 - 2223 - 2223 - 2223 - 2223 - 2223 - 2223 - 2233 - 2233 - 2233 - 2233 - 2233 - 2233 - 2233 - 2233 - 2233 - 2233 - 2233 - 2233 - 2233 - 2233 - 2233 - 2233 - 2233 - 2233 - 2233 - 2233 - 2233 - 2233 - 2233 - 2233 - 2233 - 2233 - 2233 - 2233 - 2233 - 2233 - 2233 - 2233 - 2233 - 2233 - 2233 - 2233 - 2233 - 2233 - 2233 - 2233 - 2233 - 2333 - 2233 - 2233 | ⅢIDS 参照 | - |
| 0 Na 🗾 🖃 🖽                                      | 類Na              | 登録Na                 | 連結 整理番号                                                                                                    |         |   |
|                                                 |                  |                      |                                                                                                    |         |   |
|                                                 |                  |                      |                                                                                                    |         |   |
|                                                 | Microsoft Access |                      | ×                                                                                                    |         |   |
|                                                 | この台帳を整理番号「       | FP-0001-CN'の台帳の関連出り  | 額に関連付けますか?                                                                                                    |         |   |
|                                                 |                  | <u> ほい(空)</u> いいえ(N) |                                                                                                    |         |   |
|                                                 |                  |                      |                                                                                                    |         |   |
|                                                 |                  |                      |                                                                                                    |         |   |
|                                                 |                  |                      |                                                                                                    |         |   |
|                                                 |                  |                      |                                                                                                    |         |   |
|                                                 |                  |                      |                                                                                                    |         |   |
|                                                 |                  |                      |                                                                                                    |         |   |

親の中国出願(FP-0001-CN)からは、「香港子出願」として連結されます。

| 12 出頭関連                                                                   |                                                              |                                |   |
|---------------------------------------------------------------------------|--------------------------------------------------------------|--------------------------------|---|
| 関連出顧                                                                      |                                                              | ッリー表示                          |   |
| 関連出験全体 基礎出願 PCT指定国                                                        | EPC指定国 CTM指定国 マドブロ指定国                                        | その他関連                          | _ |
| ▶ 四連出録 香泡線出録 ● 出録<br>1 No 1 CN ¥ 15 ¥ 出録N<br>* 國連出題 ¥ 出題E<br>0 No ¥ ¥ 出録N | 2002年10月25日 ● 株日<br>13 関連種別指定<br>関連区分の指定<br>13 第25分 ● 25子出別。 | <u>● 20 詳 消滅</u> 108 参照<br>1 英 | - |
|                                                                           |                                                              |                                |   |

親の中国出願の関連出願に「香港子出願」として、香港出願(FP-0001-HK)が連結されました。

| 🖪 出願台帳:フォーム                             |                                                                                                    |
|-----------------------------------------|----------------------------------------------------------------------------------------------------|
|                                         | 整理番号 <mark>▼</mark>  Fp-0001-cn <b>手続   印刷   Tool</b>                                                                |
|                                         |                                                                                                    |
|                                         | Your Ref         712+         0.00         №           Your Ref           71/7° λ          76続期限         2022年10月24日 |
| □ 出願関連                                  |                                                                                                    |
| 関連出顧                                    | ッリー表示                                                                                                    |
| [関連出願全体] 基礎出願   PCT指定国   EPC指定国   CTM指列 | 音定国   マドプロ指定国   その他関連                                                                                                |
| 関連出願 香港子出願 一出願日                         | 登録日 <b>登録 □ 府渡 □ IDS 参照</b>                                                                                          |
| <u>Na</u> HK <u>▼</u> 特 <u>▼</u> 出願Na   | 登録Na 連結 整理番号 FP-0001-HK                                                                                              |
| * 湯連出想 ▼ 出版日                            |                                                                                                    |
|                                         | 登録Na                                                                                                    |
|                                         |                                                                                                    |
|                                         |                                                                                                    |
|                                         |                                                                                                    |
|                                         |                                                                                                    |

併せて、香港出願(FP-0001-HK)の原出願日には、親出願(FP-0001-CN)の出願日(2002/10/25)が セットされました。

| 闘 出願台帳:フォーム                                                                                                    |                                                               |                                                                                                    |                                                                                              |             |               |
|----------------------------------------------------------------------------------------------------|---------------------------------------------------------------|----------------------------------------------------------------------------------------------------|----------------------------------------------------------------------------------------------|-------------|---------------|
| 出願台帳自願」內外」特」                                                                                                    | All Entry 整理番号 <u>,</u>                                       |                                                                                                    | •                                                                                            | ⊡ 手続        | 印刷 Tool       |
| 整理番号         FP-0001-HK         HK特許           258         受任         HK ・         内外           顧客Ref         A01 ・         共同         1         代表出願・           顧客名         アルプス電気(㈱) | <ul> <li> 管理者 山□</li> <li> 担当者</li> <li> 通知書 ♥ 請求書</li> </ul> | <ul> <li>★ 御田番号</li> <li>★ 異議番号</li> <li>★ 分担率</li> <li>◆ 0.00</li> <li>◆ Your Ref</li> <li>● 7000</li> </ul> | 21<br>22<br>23<br>24<br>24<br>24<br>24<br>24<br>24<br>24<br>24<br>24<br>24<br>24<br>24<br>24 | ᆍ金期限        |               |
|                                                                                                    |                                                               | ∰各担当 7₩7 %                                                                                                    | <u> </u>                                                                                     | 字続期限        |               |
| 優先推<br>原出願 2002/10/25 出願 a                                                                                                    | 公開日       公開Na                                                | 公告日       公告Na                                                                                                |                                                                                              | 登録日<br>登録Na |               |
| 請求項     0     請求期限       納付年     0     審査請求                                                                                                    | 数 量<br>要約図面   審査                                              | 発明者  <br>経過   年金更新                                                                                            | 権利者<br>期限応答                                                                                  | 国内書註        | その他<br>  外国書誌 |
| 名称  印刷清「 Enelish                                                                                                    | 要約文                                                           |                                                                                                    | 【代表図】                                                                                        | <u>1</u> ∎  |               |
| IPC                                                                                                    | J                                                             |                                                                                                    |                                                                                              |             |               |
| [備考]                                                                                                    |                                                               |                                                                                                    |                                                                                              |             |               |
|                                                                                                    |                                                               |                                                                                                    |                                                                                              |             |               |
|                                                                                                    |                                                               |                                                                                                    |                                                                                              |             |               |

2.香港出願での出願にあたる手続きは、「記録請求」(又は「記録申請」)と呼ぶ。追加手続として 「記録請求」を選択・入力します。この日付は「出願日」に転記される。 同時に、上記指定特許の「香港出願日」フィールドにその日付がセットされる。

| <b>:</b> ::: | 出題台帳:フォーム                                          |              |          |                      | _ 🗆 ×   |
|--------------|----------------------------------------------------|--------------|----------|----------------------|---------|
|              | 出願台帳 自願」内外」特」 All Entry 整理番号                       | ▼ Fp-0001-hk |          | ・ 手続                 | 印刷 Tool |
| ▶            |                                                    | _ 審判番号       | 香港<br>香港 | 諸出願の記録請求<br>諸出願の登録申請 |         |
|              | 256受任 HK 内外 担当者                                    | ▲ 異議番号       |          | 年金期限                 |         |
|              | ▶ 顧客Ref A01 <u>•</u> 共同 1 代表出願 <u>•</u> 反 通知書 反 請求 | 書(分担率)       | 0.00 %   |                      |         |
|              | 顧客名アルプス電気(㈱)                                       | Your Ref     |          |                      |         |
|              | 部署名                                                | 顧客担当 パレフ     | °λ       | ▼ 存続期限               |         |
|              |                                                    |              |          |                      |         |

| 8 | 出願経過                |          |
|---|---------------------|----------|
|   | 経過手続 記録請求 💽         | 転記       |
| J | □DS IDS提出 j 請求書 提出書 | 通知状 DNTm |
|   | 提出日 2004年5月20日 担当者  | 受任票      |
|   | 送付日                 |          |
|   | 受領日                 |          |
|   |                     |          |
|   |                     |          |

記録請求は「出願日」に転記されます。

| 88 | 出願台帳:フォーム                                             |                                            |                         |          |        |
|----|-------------------------------------------------------|--------------------------------------------|-------------------------|----------|--------|
|    | 出願台帳 自願」内外」特 All Entry 整理番号                           | ▼ Fp-0001-h⊧                               | k <mark>特許_</mark> 香港出別 | ■」 手続 印  | 刷 Tool |
|    | 整理番号         FP-0001-HK         HK特許        <         | <ul> <li>★ 審判番号</li> <li>★ 異議番号</li> </ul> | <u> </u>                | <br>年金期限 |        |
|    | ▶ 顧客Ref A01 ・ 共同 1 代表出願・ ▽ 通知書 ▽ 請求<br>顧客名 アルプス 雷気(株) | 割 分担率<br>Your Ref                          | 0.00 8                  |          |        |
|    | 部署名                                                   | 顧客担当ア                                      | ۲۴۵۶۵ <u>-</u>          | 存続期限     |        |
|    |                                                       |                                            |                         |          |        |
|    | 優先確<br>原出願 2002/10/25 出願No                            | 2                                          | 公告日<br>公告Na             |          |        |

年金起算日として原出願日(2002/10/25)がセットされます。

| -8 |                                                     |
|----|-----------------------------------------------------|
|    | 経過手続 記録請求 • 転記                                      |
| I  | □DS IDS提出 承請求書 提出書 通知状 DNTrn                        |
|    | 提出日 2004年5月20日 担当者 _ 受任票                            |
|    | 送付日                                                 |
|    |                                                     |
|    |                                                     |
|    |                                                     |
|    | Microsoft Access                                    |
|    | 出願日 [ 2004/5/20 ] の年金起算日として [ 2002/10/25 ] を設定しました。 |
|    | <u> </u>                                            |
|    |                                                     |

|   | 出願台帳:フォーム                                                                                                    |                                            | _ 🗆 ×           |
|---|----------------------------------------------------------------------------------------------------|--------------------------------------------|-----------------|
|   | 出願台帳 自願」内外」特」 All Entry 整理番号                                                                                                    | ▼ fp-0001-hk ▼                             | ✓ 手続  印刷   Tool |
| • | 整理番号         FP-0001-HK         HK特許          管理者         山口           256         受任         HK         ✓         内外         ✓         担当者 | <ul> <li>▼ 審判番号</li> <li>▼ 異議番号</li> </ul> | 年金期限            |
|   | ▶ 顧客Ref A01 _ 共同 1 代表出願 _ ▼ 通知書 ▼ 請求                                                                                                    | 書 分担率 0.00 %                               |                 |
|   | 顧客名         アルプス電気(㈱)                                                                                                    | Your Ref                                   |                 |
|   | 部署名                                                                                                    | 観各担当 ///// ▲                               | 存続期限            |
|   |                                                                                                    |                                            |                 |
|   | 優先権 出願日 2004年5月20日 公開日                                                                                                    | 公告日                                        | 登録日             |
|   | 原出願 2002/10/25 出願Na 公開Na                                                                                                    | 公告Na                                       | 登録Na            |
|   | 諸求項 0 請求期級 Microsoft Access                                                                                                    |                                            | 者 その他           |
|   | <u>福田時本</u><br>名称<br>印刷済「 <u>En</u><br>(CN GB                                                                                               | EP(GB))に香港出願日を転記します。                       |                 |
|   |                                                                                                    |                                            |                 |
|   | 作成日                                                                                                    |                                            |                 |

併せて、下記のメッセージを表示し、親出願(FP-0001-CN)の香港出願日に記録請求日が転記されます。

親の中国出願(FP-0001-CN)の「香港出願日」に子の香港出願(FP-0001-HK)の「出願日」(2004/05/20) が転記されました。

| 闘 出願台帳:フォ~ム                                                                         |                                                                        |                                                             |                                  | _ 🗆 🗙               |
|-------------------------------------------------------------------------------------|------------------------------------------------------------------------|-------------------------------------------------------------|----------------------------------|---------------------|
| 出願台帳 自願」内外」時」                                                                       | JIEntry 整理番                                                            | F≂_fp-0001-cn                                               | <b>•</b> •                       | 手続 印刷 Tool          |
| ▶ 整理番号 FP-0001-CN CN特許<br>255 受任 CN → 内外<br>▶ 顧客Ref A01 → 共同 1 代表出願 ▼               | <ul> <li>✓ 管理者</li> <li>→ 担当者</li> <li>✓ 通知書</li> <li>✓ 請知書</li> </ul> | 」     ■     審判番号       」     異議番号       求書     分担率     0.00 | 年金                               |                     |
|                                                                                     |                                                                        | TOUR Ref<br>顧客担当 パレフ°ス                                      | 存続                               | 期限 2022年10月24日      |
| 優先権 出願日 2002年10月<br>原出願 出願Na                                                        | 25日 公開日 20<br>公開Na                                                     | 003年12月10日 公告日<br>公告Na                                      | <u></u> 登<br>登                   | 錄日<br>録Na           |
| 請求項         0         請求期限         2005年10月25日           納付年         0         審査請求 | 数 量<br>要約図面                                                            | │ 発明者<br>審査経過   年金更新                                        | ▲ 椎利者<br>期限応答 ▲ 国                | その他  <br>内書註   外国書註 |
| 名杯 <sup>日期</sup> 済 <u>Enelish</u>                                                   | 予審期限           予審請求                                                    | 出願翻訳<br>出翻提出                                                |                                  | 間 3 IDS履歴           |
| IPC                                                                                 | 証明期限         200           証明提出            移行期限                        | 3701725 香泡出開始成<br>香泡出願日<br>香泡登申期限                           | 2004/05/20 最終打<br>2004/05/20 最終打 | e絶通知<br>E絶応答        |
| Key                                                                                 | 移行日出期期限                                                                | 香港登録申請<br>指定納付期限<br>#定納付第                                   |                                  | 審請期限<br>移行期限<br>B   |
|                                                                                     | 出崩指示<br>追完期限<br>翻訳期限                                                   | <u>1日 定約115 元 1</u><br>PD翻訳期限<br>PD翻訳提出                     |                                  |                     |
|                                                                                     | 翻訳提出           優先有効                                                    | JP指取下期限<br>JP指定取下日                                          | 指示其                              |                     |
|                                                                                     |                                                                        |                                                             |                                  |                     |

(5)記録請求の公開

通常、記録請求から4~5ヶ月ほどで、記録請求は公開されます。 これを追加手続で「記録請求の公開」を選択・入力する。この日付は「公告日」に転記される。 「記録請求の公開」の入力時に、維持年金の期限を設定する。これは、記録請求の公開から 5年経過した次の「指定特許の出願日」となる。

これは、「記録請求の公開」から5年経過しても、登録にならない場合には、維持年金を納付 しなければならないことによる。それまでに登録になった場合は、維持年金は不要である。 この場合、年金の起算日は「原出願日」(指定特許の出願日)であり、納付年数は上記の内容に 基づいて計算した年数となる。

1.記録請求の公開の入力画面です。

| ■ 出題台帳:フォーム                                                                                                    |                                                                                 |
|----------------------------------------------------------------------------------------------------|---------------------------------------------------------------------------------|
| 出願台帳 自願」内外」時、 All Entry 整理番号、 fp-0001-hk 特許、 香港出願」                                                                                                    | ・<br>手続 印刷 Tool                                                                 |
| 整理番号 FP-0001-HK       HK特許       管理者       画       審判番号         256       受任       HK       国出頭経道          算客程       ブルプス電       経過手続       記録請求4.       「回×」         第署名       ブ       「回S DS提出       」       請求書       提出書       通知状       DNTm         レコード:       1       「回S DS提出       」       請求書       型出者       」       受任票         優先権       一回       「       受任票       送付日       「       受任票         適次項       0       請求期限       約付年数       1~       7          名称       回帰が       「       で書名       「           IPC       「       「              「       「                                                  < | 期限       期限       登録日       登録和       登録和       ●       その他       回内書註       備考 |

納付年数は、記録請求の公開から5年経過した次の「指定特許の出願日」に合わせて設定されます。 A.記録請求の公開日:2004/09/15

B.記録請求の公開日から5年経過した日:2009/09/15

C.指定特許(FP-0001-CN)の出願日:2002/10/25

D.記録請求の公開日から5年経過した次の指定特許の出願日:2009/10/25

したがって、D-C=7で納付年数の初期値は7となります。

これは、KEMPOSでは、起算日に納付年数をプラスして年金期限の計算を行うようにしている ことによります。 記録請求の公開を入力することによって、以下のものが設定されます。

「公告日」:「記録請求の公開日」が転記されます。

「納付年」:記録請求の公開で入力した納付年が転記されます。

「年金期限」:原出願日(指定特許の出願日)から納付年数後に日付が計算・セットされます。

「存続期限」:減出願日(指定特許の出願日)から20年後の日付がセットされます。

| <br>出願台帳:フォーム                                                                                                    |                                                                                                    |
|----------------------------------------------------------------------------------------------------|----------------------------------------------------------------------------------------------------|
| 出願台帳 自願」内外」特」                                                                                                    | All Entry 整理番号 fp-0001-hk 特許 香港出願 F 評號 印刷 Tool                                                                         |
| 整理番号         FP-0001-HK         HK特許           256         受任         HK ▲         内外           調査Bef         401         #田田         I(代表中頭・       |                                                                                                    |
| <ul> <li>         ・ ● ● ● ● ● ● ● ● ● ● ● ● ● ● ●</li></ul>                                                                                         | Your Ref<br>顧客担当 7№7%<br>「続期限 2022年10月25日                                                                              |
| しコード:<br>しコード:<br>しコード:<br>1<br>トトト+<br>1<br>トトト+<br>1<br>トトト+<br>1<br>1<br>トトト+<br>1<br>1<br>トトト+<br>1<br>2004年5月<br>原出願 2002/10/25<br>出願和 2004年5月 | 20日 公開日 2004年9月15日 登録日<br>公開Na 公告Na 受録Na                                                                               |
| 請求項         0)         請求期限           納付年         7)         審査請求                                                                                   | 数量         発明者         権利者         その他           要約図面         審査経過         年金更新         期限応答         国内書誌         外国書誌 |
|                                                                                                    | ●     手続日     手続名     備考       通知期限     ●     2004/05/20     記録請求       顧客通知     2004/09/15     記録請求公間第1~7年分           |
| IPC                                                                                                    | _ 原稿作成                                                                                                    |
|                                                                                                    | 送付日                                                                                                    |
|                                                                                                    | 指示期限           外代指示                                                                                                    |
|                                                                                                    |                                                                                                    |

## (6)指定特許の登録

上記の指定特許が登録になり、登録日の入力を行った場合、香港出願の「香港子登録申請期限」 フィールドに、指定特許の登録日から6ヶ月後の期日がセットされる。 このように香港登録申請の期限は、指定特許ではなく香港出願に対して設定される。 これは、記録申請と異なり既に香港出願のファイルが作成されているので、作成済みの香港出願 の登録申請の期限として管理するのが自然と思われるためである。

1.指定特許(FP-0001-CN)に登録日(2005/0317)を入力します。

| -8 |                                                                           |                                                                                                    |                           |  |  |  |  |  |
|----|---------------------------------------------------------------------------|----------------------------------------------------------------------------------------------------|---------------------------|--|--|--|--|--|
|    | 出願台帳 回题 」                                                                 | Ŋ外 <mark>▼ 特 - All Entry</mark> 整理番号▼ fp=0001-cn _                                                          | <mark>・</mark> 手続 印刷 Tool |  |  |  |  |  |
|    | 整理番号         FP-0001-CN           255         受任         CN               | CN特許     ご     管理者     山口     工     審判番号       ご     内外     ご     担当者     」     異議番号     3                  | <br>手金期限                  |  |  |  |  |  |
|    | ● 顧客Ref A01 ・ 世書<br>顧客名 アルプス(<br>部署名)・・・・・・・・・・・・・・・・・・・・・・・・・・・・・・・・・・・・ | 出願経過 _□×<br>経過手続 登録 _  転記                                                                                   | <br>                      |  |  |  |  |  |
|    |                                                                           | ● 加水     ● 加水     ● 加水     ● 加水       ● 錄日     2005年3月17日     担当者     ● 受任票       送付日     ●       受領日     ● | 登録日 2005年3月17日<br>登録Na    |  |  |  |  |  |
|    | 納付年 0 審査請求                                                                | 登錄番号                                                                                                    | 国内書註 外国書註                 |  |  |  |  |  |

子の香港出願(FP-0001-HK)の香港登録申請期限に期限をセットする旨のメッセージが表示されます。

|   | 出版台帳:74-4      山     山 |                                                                                                  |                       |                      |                                                        |
|---|----------------------------------------------------------------------------------------------------|--------------------------------------------------------------------------------------------------|-----------------------|----------------------|--------------------------------------------------------|
|   | 出願台帳 自願」内外」特」 All Entry 整理番号                                                                                                    | fp-0001-cn                                                                                       | 審査 <mark>・</mark> 登録・ | (存 <mark>」</mark> 手続 | 印刷 Tool                                                |
| • | 整理番号 FP-0001-CN CN特許 「管理者山口<br>255 受任 CN 」 内外 」担当者<br>) 顧客Ref A01 」共同 1 代表出願 」 ✓ 通知書 ✓ 請求書<br>顧客名 アルプス電気(株)<br>部署名<br>レコード: K ↓ ↓ ↓ ↓ ↓ ↓ ↓ ↓ ↓ ↓ ↓ ↓ ↓ ↓ ↓ ↓ ↓ ↓                                                                                                    | <ul> <li>★ 審判番号</li> <li>★ 異議番号</li> <li>★ 分担率</li> <li>Your Ref</li> <li>● 顧客担当 フルプ;</li> </ul> | 0.00 <b>%</b>         | 年金期限       存続期限      | 2022年10月24日                                            |
|   | 優先権     出願日     2002年10月25日     公開日     20034       原出願     出願Na     公開Na                                                                                                    | 年12月10日 公告E<br>公告N                                                                               | Ξ<br>Ια               | 登録日       登録Na       | 2005年3月17日                                             |
|   | 諸求項     0     諸求期     2005年10月       納付年     0     審査請求       名称     印刷済「     Ener       IPC     作成日                                                                                                    | :香港登録申請期限を<br>(いいえ(N)                                                                            | ※ 利利 語定します。           | 皆<br>  国内書誌<br>      | その他<br>★ 外国書誌<br>* * * * * * * * * * * * * * * * * * * |

子の香港出願の香港登録申請期限に、登録日(2005/03/17)から6ヶ月後の日付がセットされます。

| -8 | 出願台帳:フォーム                                                                           |                                                                       |                                                                |               |
|----|-------------------------------------------------------------------------------------|-----------------------------------------------------------------------|----------------------------------------------------------------|---------------|
|    | 出願台帳自願」內外」特」                                                                        | Entry 整理番号▼ [fp-0001-                                                 | hk 審査 <mark>→</mark> 登録(納 <mark>・</mark> 手                     | 続 印刷 Tool     |
| •  | 整理番号         FP-0001-HK         HK特許           256         受任         HK         内外 | <ul> <li>✓ 管理者 山口 <u>▼</u> 審判者</li> <li>✓ 担当者 <u>▼</u> 異議者</li> </ul> | #号 年金期限                                                        | 2009年10月25日   |
|    | ▶<br>顧客Ref A01 <u>・</u> 共同 1 代表出願 ·<br>顧客名 アルプス電気(株)                                | 「通知書   ▼ 請求書 分担率<br>Your Ref                                          |                                                                |               |
|    |                                                                                     | 假各担当                                                                  |                                                                | 2022年10月25日   |
|    | 優先権         出願日         2004年5月20           原出願         2002/10/25         出願Na     | )日 公開日<br>公開Na                                                        | 公告日         2004年9月15日         登録日           公告Na         登録Na |               |
|    | 請求項     0     請求期限       納付年     7     審査請求                                         |                                                                       | 者                                                              | その他<br>誌 外国書誌 |
|    | 名称 印刷済 English 子                                                                    | 予審期限 出願 出願 日願 日願 日願                                                   | 翻訳<br>提出                                                       | 0 IDS履歴       |
|    | IPC                                                                                 | 证明期限 香港:<br>证明提出 香港:                                                  | 出願期限 最終拒絶這<br>出願日 最終拒絕。                                        | 通知            |
|    | Key 1                                                                               | 修行期限         香洗           移行日         香港                              | 登申期限 2005/09/17<br>登録申請                                        | 審請期限 移行期限     |

## (7)香港登録申請

上記の指定特許に基づく香港出願に登録申請を行う場合、手続きとしては「登録申請」という ことで入力する。

同時に「香港登録申請日」に、その日付がセットされる。

1.香港登録申請の入力

|   | 出願台帳:フォーム                                                            |                                                                                                    |                                 |
|---|----------------------------------------------------------------------|----------------------------------------------------------------------------------------------------|---------------------------------|
|   | 出願台帳回頭回                                                              | 内外 <u>,特,All Entry</u> 整理番号,fp-0001-hk 特許,香港出界                                                                         | ■ <mark>」</mark> 手続  印刷  Tool   |
| • | 整理番号 FP-0001-HK<br>256 受任 HK<br>● 顧客Ref A01 ▼11                      | HK特許     ●     管理者     山口     室制番号       ▼     内外     ▼     相当者     ▼     星謙恭号       出類経過     ■     □     ×            | 年金期限 2009年10月25日                |
|   | 顧客名<br>一<br>一<br>一<br>一<br>一<br>一<br>一<br>一<br>一<br>一<br>一<br>一<br>一 | 経過手続         HK登録申・         転記           7         □DS         IDS提出          請求書         提出書         通知状         DNTm |                                 |
|   | 優先権 2002/10/25                                                       | 提出日 2005年9月24日<br>送付日                                                                                                  | 登録日            登録Na             |
|   | 請求項     0     請求期限       納付年     7     審査請求       名称     FDE         |                                                                                                    | その他           国内書註         外国書註 |

香港出願(FP-0001-HK)の「香港登録申請日」に手続日(2005/09/24)がセットされる。

| 闘 出願台帳:フォーム                                                          |                                                                  |                                                                                           |                                            |
|----------------------------------------------------------------------|------------------------------------------------------------------|-------------------------------------------------------------------------------------------|--------------------------------------------|
| 出願台帳 自願」内外」特」                                                        | UIEntry 整理番号 <u>▼</u>                                            | fp-0001-hk 特許 <u>-</u>                                                                    | <sup>香港出願</sup> 」 <mark>手続</mark> │印刷│Tool |
| ▶ 整理番号 FP-0001-HK HK特許<br>256 受任 HK ★ 内外<br>▶ 顧客Ref A01 ★ 共同 1 代表出願▼ | <ul> <li>✓ 管理者 山口</li> <li>· 担当者</li> <li>✓ 通知書 ▼ 請求書</li> </ul> | <ul> <li>★ 審判番号</li> <li>★ 異議番号</li> <li>分担率</li> <li>0.00 %</li> <li>Your Bef</li> </ul> | 年金期限 2009年10月25日                           |
|                                                                      |                                                                  | 顧客担当 アルフ <sup>*</sup> ス                                                                   | ▼ 存続期限 2022年10月25日                         |
| 優先権     出願日     2004年5月       原出願     2002/10/25     出願Na            | 120日 公開日<br>公開Na                                                 | 公告日 2004年<br>公告Na                                                                         | E9月15日 登録日<br>登録Na                         |
| 請求項     0     請求期限       納付年     7     審査請求                          | 数 量                                                              | 発明者  <br>経過   年金更新 期間                                                                     | 権利者 その他  <br>【応答   国内書註   外国書註             |
| 名称<br>印刷済 「 <u>Enelish</u>                                           | 予審期限       予審請求                                                  | 出願翻訳<br>出翻提出                                                                              | □ IDS期間 0 IDS履歴                            |
| IPC                                                                  | 証明期限           証明提出                                              | 香港出願期限       香港出願日       香港会由期限                                                           | 最終拒絶通知           最終拒絶応答                    |
| Key<br>備考                                                            | 移行期限           移行日                                               | 香港登休申請 2005/<br>指定納付期限                                                                    | 09/24<br>また期限<br>家た期限                      |
|                                                                      | 出願指示           追完期限                                              | 指定納付完了<br>PD翻訳期限                                                                          | 案内日            回答期限                        |
|                                                                      | 翻訳期限<br>翻訳提出                                                     | PD翻訳提出<br>JP指取下期限                                                                         |                                            |
|                                                                      | <u>優</u> 先有効                                                     | JP指定取下日                                                                                   | 18/1/                                      |

## (8) 香港出願の登録

香港への登録申請後に、特許付与となった場合には、「登録」の入力を行う。 登録日の入力時に、年金の期限を設定する。これは、登録から3年経過した次の「指定特許の 出願日」となる。この場合、既に設定されている維持年金の「年金期限」及び「納付年」は 上書きされる。

この場合、年金の起算日は「原出願日」(指定特許の出願日)であり、納付年数は上記の内容に 基づいて計算した年数となる。

1.登録日の入力を行います。

| -8 | 3 出願台帳:フォーム                                                                           |                                                                                                    |                                                         |                                    |                                                                   |  |  |  |
|----|---------------------------------------------------------------------------------------|----------------------------------------------------------------------------------------------------|---------------------------------------------------------|------------------------------------|-------------------------------------------------------------------|--|--|--|
|    | 出願台帳 回願王                                                                              | 内外 <u>,</u> 特 <u>All Entry</u> 整理                                                                                                    | 番둥 <u>(</u> fp-0001-hk                                  | 審査 <mark>→</mark> 登録(              | 納」 手続 印刷 Tool                                                     |  |  |  |
| •  | 整理番号 FP-0001-HK 256 受任 HK<br>顧客名 アルプン<br>部署名 ・<br>レコード: II ✓<br>優先権<br>原出願 2002/10/25 | HK特許       管理者         内外       担当者         1(沙玉山間)       3000世纪         1(沙玉山間)       3000世纪         1(沙玉山間)       3000世纪         1(沙玉山間)       3000世纪         1(沙玉山間)       3000世纪         2005       10月10日         2 録日       2005年10月10日 | □□                                                      | □ ×<br><b>転記</b><br>御状 DNTm<br>文任票 | 年金期限 2009年10月25日<br>存続期限 2022年10月25日<br>日 登録日 2005年12月22日<br>登録Na |  |  |  |
|    | 請求項     0     請求期       納付年     7     審査講       名称     E                              | 納付年数 1~ 6                                                                                                    | 支領日       登録番号       文書名       備考     第1~6年分       2240 |                                    | その他 国内書註 外国書註 備考 ▲ 第1~7年分 第1~7年分                                  |  |  |  |

年金の初回納付日は、記録請求の公開から登録までの期間によって異なるものとなります。

「記録請求の公開から5年経過した次の指定特許の出願日」までに

登録になった場合、

年金の初回納付日は、「登録日から3年経過した次の指定特許の出願日」

となります。

登録にならなかった場合は、

年金の初回納付日は、「記録請求の公開から5年経過した次の指定特許の出願日」 となります。この場合は維持年金が発生します。

このケースの場合、「記録請求の公開から5年経過した次の指定特許の出願日」は「2009/10/25」、 登録日は「2005/10/10」ですので、維持年金の発生よりも前に登録となっているので、 納付年数は、登録日から3年経過した次の「指定特許の出願日」に合わせて設定されます。 A.登録日:2005/10/10 B.登録日から3年経過した日:2008/10/10 C.指定特許(FP-0001-CN)の出願日:2002/10/25 D.登録日から3年経過した次の指定特許の出願日:2008/10/25

したがって、D-C=6で納付年数の初期値は6となります。

この場合、親の出願が早期に特許となったため、結果として記録請求の公開から登録までの期間が 短く、維持年金の開始よりも、権利維持の年金の初回納付日が1年早くなります。 この場合、次回年金期限及び納付年数は登録日から計算した結果にしたがって書き換えられます。 以下、登録日が維持年金の発生前の場合と後の場合について述べます。

<u>登録日が「2008/10/10」となった場合は</u>、維持年金の発生よりも前なので、初回納付日は 「2011/10/25」となります。

登録日が「2010/10/10」となった場合は、すでに維持年金として「2009/10/25」までに初回の 年金納付を行い、次回期限は「2010/10/25」で納付年数は「8」となっています。 ここで、次の年金納付期限は「登録日から3年経過した次の指定特許の出願日」という規定に 基づいて、「2013/10/25」となります。納付年数は「11」に設定されます。

この場合、8~10年度分の維持年金は不要となります。 以降は、満了まで1年毎に納付します。 (9)年金期限テーブルの一括設定

年金期限を予め設定し、表形式で管理するには、「年金期限」ボタンを押します。

|   | 出願台帳:フォーム                                                                                                    |                                        |                           |
|---|----------------------------------------------------------------------------------------------------|----------------------------------------|---------------------------|
|   | 出願台帳 自願」内外」特」 All Entry 整理番号」「P-0001-                                                                                                    | hk 🔽                                   | ✓ 手続 印刷 Tool              |
| • | 整理番号         FP-0001-HK         HK特許         管理者         山口         審判           256         受任         HK         内外         担当者         」         異議           ● 顧客Ref         401         ● 共同         1         代表出版         「回知書」         「請求書」         公担事 | 番号<br>番号                               | 年金期限 2013年10月25日          |
|   | 顧客名     アルプス電気(株)     Your Ref       部署名     ・     ●       レコード:     ●     ●                                                                                                    | 7%7°λ -                                | 776.500 2022年10月25日       |
|   | 優先権     出願日     2004年5月20日     公開日       原出願     2002/10/25     出願Na     公開Na                                                                                                    | 公告日 2004年9月15<br>公告№                   | 日 登録日 2010年10月10日<br>登録Na |
|   | 請求項         0         請求期限         数量         発明           納付年         11         審査請求         要約回面         審査経過         3           名称         印刷済 「         English                                                                                            | 者   権利者<br> 手金更新   期限応答                | - その他  <br>  国内書註   外国書註  |
|   | 年金回数         0         年金期           更新回数         0         年金期           工PC         年金期限         2013年10月25                                                                                                    | 年金起算         2           納付月         日 | 002年10月25日                |

「自動作成」ボタンを押すことで、満了までの年金期限が作成され、現在管理中の期限がオンに設定 されます。

| <b>8</b> 8 | 出願維持期   | 限        |          |                    |       |        |                                          |       |         |          |          |
|------------|---------|----------|----------|--------------------|-------|--------|------------------------------------------|-------|---------|----------|----------|
|            | 年金・]    | 更新       | 期阻       | 設定 🖽               | -     |        | 期限                                       | 追加    | 管理終了    | 自動作成     | 自動削除     |
|            | 整理番号    | FP-000   | ) 1 - HI | K存続期限              | 2022年 | 10月25日 | 年金起算                                     | 2002  | 年10月25日 | 納付済年     | 11       |
|            |         |          |          |                    | 2004年 | ≢5月20日 | _ 登録日                                    | 2010: | 年10月10日 | 年金期限 201 | 3年10月25日 |
|            | · 香沱    | <u> </u> | HK特i     |                    | ļ     |        | (1)(1)(1)(1)(1)(1)(1)(1)(1)(1)(1)(1)(1)( |       |         |          |          |
|            | 代理人/Ref |          |          |                    | J     |        | 一話安                                      |       | (#/##K= | (中/十本日/十 | ¢5un.≠   |
|            |         | 「中度」     | И        | 午金期版<br>2004/10/25 |       | 期限業的   | 目開音                                      |       |         | 前別別報告    | 7몇4X곱    |
| Ľ          | 2 -     | 4        | 0        | 2005/10/25         |       |        |                                          |       |         |          |          |
| $\vdash$   | 3 -     | 5        | 0        | 2006/10/25         |       |        |                                          |       |         |          |          |
| $\vdash$   | 4       | 6        | 0        | 2007/10/25         |       |        |                                          |       |         |          |          |
|            | 5 🗖     | 7        | 0        | 2008/10/25         |       |        |                                          |       |         |          |          |
|            | 6 🗖     | 8        | 0        | 2009/10/25         |       |        |                                          |       |         |          |          |
|            | 7 🗖     | 9        | 0        | 2010/10/25         |       |        |                                          |       |         |          |          |
|            | 8 🗖     | 10       | 0        | 2011/10/25         |       |        |                                          |       |         |          |          |
|            | 9 🗖     | 11       | 0        | 2012/10/25         |       |        |                                          |       |         |          |          |
|            | 10 🔽    | 12       | 0        | 2013/10/25         |       |        |                                          |       |         |          |          |
|            | 11      | 13       |          | 2014/10/25         |       |        |                                          |       |         |          |          |
|            | 12      | 14       |          | 2015/10/25         |       |        |                                          |       |         |          |          |
| $\vdash$   | 14      | 10       | 0        | 2010/10/25         |       |        |                                          |       |         |          |          |
| $\vdash$   | 15      | 17       | 0        | 2018/10/25         |       |        |                                          |       |         |          |          |
| $\vdash$   | 16      | 18       |          | 2019/10/25         |       |        | _                                        |       |         |          |          |
|            | 17      | 19       | 0        | 2020/10/25         |       |        |                                          |       |         |          |          |
|            | 18      | 20       | 0        | 2021/10/25         |       |        |                                          |       |         |          |          |
| V          | ⊐⊢¦: ∎∎ | di 📃     | 1        | 🕨 🖬 🜬 / 18 C       | フィルタ) |        |                                          |       |         |          |          |